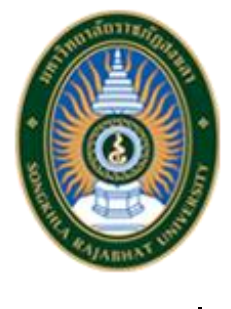

แนวปฏิบัติที่ดี

เรื่อง ระบบรายงานผลการปฏิบัติราชการตาม แผนปฏิบัติราชการ ประจำปีงบประมาณ พ.ศ. 2564 ของมหาวิทยาลัยราชภัฏสงขลา

> จัดทำโดย งานคลังข้อมูลและอัตรากำลัง กองนโยบายและแผน สำนักงานอธิการบดี มหาวิทยาลัยราชภัฏสงขลา

### ระบบรายงานผลการปฏิบัติราชการตามแผนปฏิบัติราชการ ประจำปีงบประมาณ พ.ศ. 2564 ของ มหาวิทยาลัยราชภัฏสงขลา

#### บทสรุปของโครงการ

การติดตาม ประเมินผล และรายงานผลเป็นมาตรการสำคัญประการหนึ่งในการบริหาร ราชการแผ่นดินที่จะทำให้การปฏิบัติราชการหรือการปฏิบัติภารกิจของหน่วยงานของรัฐบรรลุเป้าหมาย สอดคล้องกับนโยบายของรัฐบาล และยุทธศาสตร์ของมหาวิทยาลัย

กองนโยบายและแผนจึงได้จัดทำระบบรายงานผลการปฏิบัติราชการตามแผนปฏิบัติราชการ ประจำปีงบประมาณ พ.ศ. 2564 ของมหาวิทยาลัยราชภัฏสงขลา เพื่อใช้เป็นเครื่องมือในการจัดเก็บรวบรวม ข้อมูลการรายงานผลตามแผนปฏิบัติราชการ ประจำปีงบประมาณ พ.ศ. 2564 ของมหาวิทยาลัยราชภัฏสงขลา จากหน่วยงาน/ผู้รับผิดชอบ Key Result เป็นรายไตรมาสและจัดทำเป็นรายงานให้คณะกรรมการบริหาร มหาวิทยาลัย และสภามหาวิทยาลัยทราบและให้ข้อเสนอแนะนำไปปรับปรุงและเป็นกรอบในการวางแผน ยุทธศาสตร์ แผนปฏิบัติราชการในปีต่อไป

## ที่มาและความสำคัญของโครงการ

ด้วยพระราชกฤษฎีกาว่าด้วยหลักเกณฑ์และวิธีการบริหารจัดการบ้านเมืองที่ดี (ฉบับที่ 2) พ.ศ. 2562 และมาตรา 9 ในวาระเริ่มแรก การจัดทำแผนปฏิบัติราชการของส่วนราชการเป็นแผน 5 ปี ตาม มาตรา 16 แห่งพระราชกฤษฎีกาว่าด้วยหลักเกณฑ์และวิธีการบริหารกิจการบ้านเมืองที่ดี พ.ศ. 2546 (มาตรา 16) ซึ่งแก้ไขเพิ่มเติมโดยพระราชกฤษฎีกานี้ ให้จัดทำเป็นแผน 3 ปี โดยมีห้วงระยะเวลาตั้งแต่ปังบประมาณ พ.ศ. 2563 ถึง ปีงบประมาณ พ.ศ. 2565 และสภามหาวิทยาลัยได้ให้ความเห็นชอบแผนยุทธศาสตร์การพัฒนา มหาวิทยาลัยราชภัฏสงขลา ระยะ 5 ปี (พ.ศ. 2561 – 2565) ฉบับทบทวนประจำปังบประมาณ พ.ศ. 2564 ใน การประชุมครั้งที่ 3/2563 วาระที่ 4.7 วันที่ 2 พฤษภาคม 2563 และเพื่อให้มหาวิทยาลัยราชภัฏสงขลามีการ นำแผนยุทธศาสตร์ฯ ไปสู่การปฏิบัติอย่างเป็นรูปธรรมและมีผลการดำเนินงานเป็นไปตามเกณฑ์การประกัน คุณภาพการศึกษาภายในของมหาวิทยาลัยราชภัฏสงขลา และเกณฑ์การประเมินคุณธรรมและความโปร่งใสใน การดำเนินงานของหน่วยงานภาครัฐ มหาวิทยาลัยจึงได้ดำเนินการจัดทำระบบรายงานผลการปฏิบัติราชการ ตามแผนปฏิบัติราชการ ประจำปังบประมาณ พ.ศ. 2564 ของมหาวิทยาลัยราชภัฏสงขลา ภายในกรอบแผน ยุทธศาสตร์ฯ ถึบบทบทวนประจำปังบประมาณ พ.ศ. 2564 ขึ้น ซึ่งแผนฉบับดังกล่าวได้ผ่านความเห็นขอบจาก สภามหาวิทยาลัยฯ ในคราวประชุมครั้งที่ 6/2563 เมื่อวันที่ 26 กันยายน 2563 เพื่อให้ทุกหน่วยงานใช้เป็น กรอบในการปฏิบัติราชการในปีงบประมาณ พ.ศ. 2564 ต่อไป

เพื่อให้การติดตามและประเมินผลแผนยุทธศาสตร์การพัฒนามหาวิทยาลัยราชภัฏสงขลา ระยะ 5 ปี (พ.ศ. 2561 – 2565) ฉบับทบทวนประจำ ปีงบประมาณ พ.ศ. 2564 และแผนปฏิบัติราชการ ประจำปีงบประมาณ พ.ศ. 2564 ของมหาวิทยาลัยราชภัฏสงขลา มีการดำเนินงานไปในทิศทางเดียวกันและ สอดคล้องกับแนวทางประเมินผลที่กำหนด กองแผนงานจึงได้จัดทำระบบรายงานผลการปฏิบัติราชการตาม แผนปฏิบัติราชการ ประจำปีงบประมาณ พ.ศ. 2564 ของมหาวิทยาลัยราชภัฏสงขลา ขึ้น เพื่ออำนวยความ สะดวกให้แก่ คณะ/หน่วยงานรวมทั้งผู้ปฏิบัติงานที่เกี่ยวข้องได้รายงานผลการปฏิบัติราชการตามแผนปฏิบัติ ดังนั้น เพื่อให้หน่วยงานภายในสามารถใช้งานระบบรายงานผลการปฏิบัติราชการตาม แผนปฏิบัติราชการ ประจำปีงบประมาณ พ.ศ. 2564 ของมหาวิทยาลัยราชภัฏสงขลาได้อย่างถูกต้องทั้งนี้ กอง นโยบายและแผนจึงได้จัดทำคู่มือระบบรายงานผลการปฏิบัติราชการตามแผนปฏิบัติราชการ ประจำปี งบประมาณ พ.ศ. 2564 ของมหาวิทยาลัยราชภัฏสงขลา ขึ้น

## วัตถุประสงค์

- เพื่อพัฒนาระบบสารสนเทศการรายงานผลความก้าวหน้าในการดำเนินงานตามแผนยุทธศาสตร์การพัฒนา มหาวิทยาลัยราชภัฏสงขลา ระยะ 5 ปี (พ.ศ. 2561 – 2565) ฉบับทบทวนประจำ ปีงบประมาณ พ.ศ. 2564 และแผนปฏิบัติราชการ ประจำปีงบประมาณ พ.ศ. 2564 ของมหาวิทยาลัยราชภัฏสงขลา
- เพื่อให้คณะ/หน่วยงานมีความสะดวกรวดเร็วในการจัดทำรายงานส่งมายังมหาวิทยาลัยและจะส่งผลต่อ ประสิทธิภาพและประสิทธิผลการดำเนินงานขององค์กร และมหาวิทยาลัยสามารถนำผลการประเมินไป กำหนดนโยบาย ทิศทางการพัฒนาองค์กรรวมทั้งการจัดสรรงบประมาณให้มีประสิทธิภาพ
- เพื่อพัฒนางาน และบทบาทหน้าที่ของงานคลังข้อมูลและอัตรากำลัง ของกองนโยบายและแผน สำนักงาน อธิการบดี มหาวิทยาลัยราชภัฏสงขลา ให้สามารถสอดคล้องและรองรับกับทิศทางการพัฒนาตามนโยบาย ของมหาวิทยาลัยในการส่งเสริมการใช้ระบบ e-University อย่างเต็มรูปแบบต่อไป

# ขั้นตอนการดำเนินงาน

1. ขั้นตอนแรก ไปที่เว็บไซต์ กองนโยบายและแผน มหาวิทยาลัยราชภัฏสงขลา หรือ http://plan.skru.ac.th/

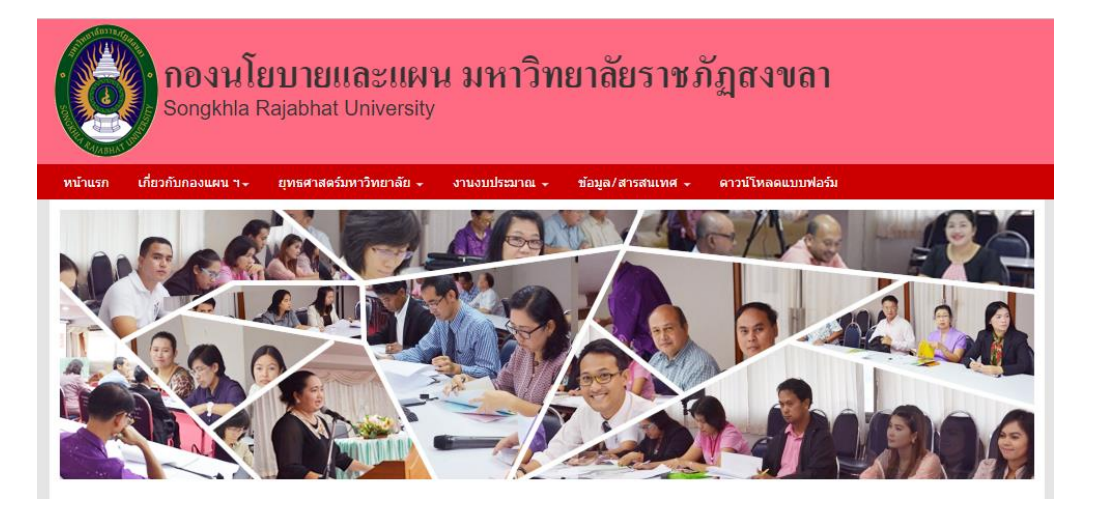

2. ไปที่ ลิงค์ที่เกี่ยวข้อง (ล่างสุดของเว็บไซต์) คลิก ระบบรายงานผลตามแผนปฏิบัติราชการ 2564

| 📎 ลิงค์ที่เกี่ยวข้อง                                          |                                               |                                                         |                               |                                                                   |
|---------------------------------------------------------------|-----------------------------------------------|---------------------------------------------------------|-------------------------------|-------------------------------------------------------------------|
| Manuscommunasestern<br>Ofice article Rev Education Commission | <b>กรมนัญมีกลาง</b><br>The Comptroller Genera | มหาวิทยาลัยราชภัฏสงขลา<br>sociala kajablat inversity    | (a) สำนักงบประมาณ<br>และสามคม | <ul> <li>ระบบรายงานผล<br/>ตามแผนปฏิบัติราชการ<br/>2564</li> </ul> |
| dräsnukaanssamminspaken<br>Oka attei kipe Läsiko Deelaan      | <b>กรมบัญชีกลาง</b><br>The Comptroller Genera | มหาวิทยาลัยราชกัฏส่งขลา<br>songilla kajablat University | สำนักบบประมาณ<br>และกละคล     | ระบบรายงานผล<br>ตามแผนปฏิบัติราชการ<br>2564                       |

3. เข้าสู่ระบบรายงานผลตามแผนปฏิบัติราชการ 2564

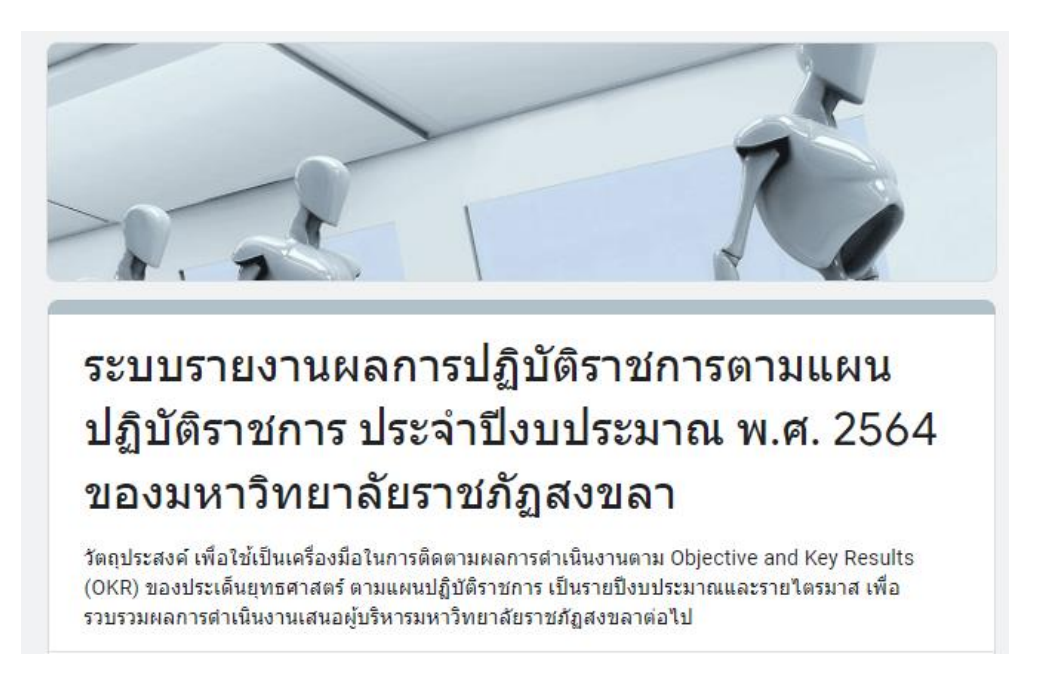

4. เลือกปีงบประมาณ และไตรมาสที่รายงาน

| ปึงบประมาณที่รายงาน *<br>◯ 2564                                     |
|---------------------------------------------------------------------|
| ใตรมาสที่รายงาน *                                                   |
| 🔘 ไตรมาสที่ 1 (ผลการตำเนินงานตั้งแต่วันที่ 1 ตุลาคม - 31 ธันวาคม)   |
| 🔿 ใตรมาสที่ 2 (ผลการดำเนินงานตั้งแต่วันที่ 1 มกราคม - 31 มีนาคม)    |
| 🔘 ใตรมาสที่ 3 (ผลการตำเนินงานตั้งแต่วันที่ 1 เมษา่ยน - 30 มิถุนายน) |
| 🔘 ใตรมาสที่ 4 (ผลการตำเนินงานตั้งแต่วันที่ 1 กรกฎาคม - 30 กันยายน)  |

5. เลือกประเด็นยุทธศาสตร์ และ Key Result ที่รายงาน

| ประเด็นยุทธศาสตร์ และ Key Result ที่รายงาน *                                                                                        |
|----------------------------------------------------------------------------------------------------|
| เลือก 🗸                                                                                                    |
|                                                                                                    |
| เลือก                                                                                                    |
| ประเด็นยุทธศาสตร์ที่ 1 Key Result 1.1.1 มหาวิทยาลัยมีบัณฑิตครูที่สอบผ่านใบอนุญาตประกอบวิชาชีพครู                                    |
| ประเด็นยุทธศาสตร์ที่ 1 Key Result 1.1.2 มหาวิทยาลัยมีศูนย์การเรียนรู้และปฏิบัติการบ่มเพาะความเป็นครูในศาสตร์พระราชา                 |
| ประเด็นยุทธศาสตร์ที่ 1 Key Result 1.2.1 จำนวนกิจกรรม/โครงการเพื่อพัฒนาครูและบุคลากรทางการศึกษาตามมาตรฐานวิชาชีพครู                  |
| ประเด็นยุทธศาสตร์ที่ 1 Key Result 1.2.2 ผลงานสืบเนื่องจากการเข้าร่วมโครงการของครูที่นำไปใช้ประโยชน์อย่างเป็นรูปธรรม                 |
| ประเด็นยุทธศาสตร์ที่ 1 Key Result 1.3.1 งานวิจัยหรือนวัตกรรมที่นำไปใช้ประโยชน์ต่อชุมชนอย่างเป็นรูปธรรม                              |
| ประเด็นยุทธศาสตร์ที่ 1 Key Result 1.3.2 โรงเรียนหน่วยฝึกประสบการณ์วิชาชีพที่ใด้รับการถ่ายทอดเทคโนโลยี/นวัตกรรมด้านการจัดการเรียนรู้ |

6. ใส่รายละเอียดผลการดำเนินงาน และหลักฐานประกอบการรายงาน

| ผลการดำเนินงาน *     |      |  |  |
|----------------------|------|--|--|
| คำตอบของคุณ          |      |  |  |
| หลักรานประกอบการรายง | าน * |  |  |
| ศาตอบของคุณ          | . 20 |  |  |
|                      |      |  |  |

7. หน่วยงานแนบไฟล์ที่เป็นรายละเอียดแนบประกอบการรายงาน

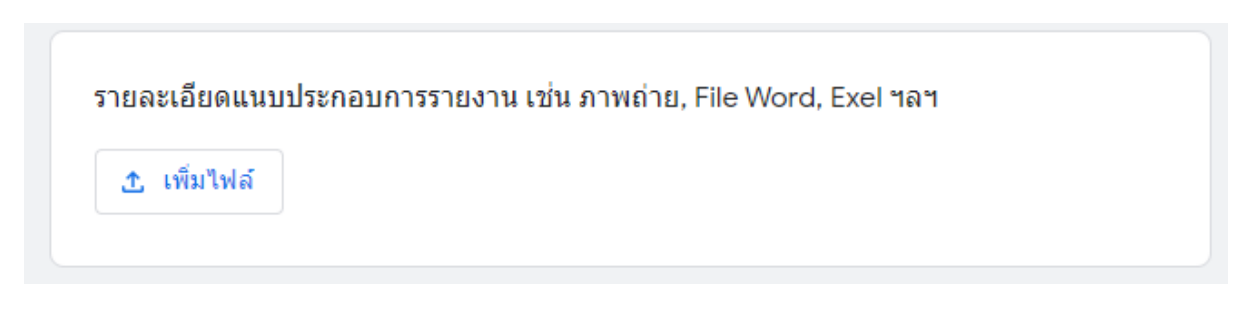

#### อนุญาตไฟล์บางประเภทเท่านั้น

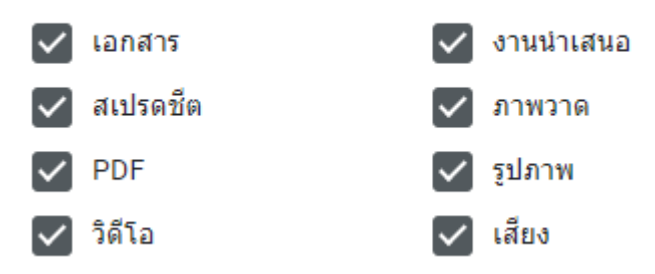

8. ระบุหน่วยงานที่รายงาน ชื่อผู้รายงาน และวันที่รายงาน

| หน่วยงานที่รายงาน *   |   |              |
|-----------------------|---|--------------|
| เลือก                 | • |              |
| d. r                  |   |              |
| ขอผูรายงาน *          |   |              |
| HINDDD04im            |   |              |
| วันที่รายงาน *        |   |              |
| วันที<br>mm/dd/yyyy 🗖 |   |              |
|                       |   | y            |
| สง                    |   | ล่างแบบฟอร์: |

 ขั้นตอนสุดท้าย ให้กด ปุ่มส่ง เพื่อส่งรายงาน และกลับไปเลือก Key Result ตัวใหม่เพื่อรายงาน หรือ กด ปุ่มล้างแบบฟอร์ม เพื่อยกเลิกข้อมูลในช่องที่ใส่ข้อมูลมาแล้วทั้งหมด และใส่ข้อข้อมูลใหม่ที่ถูกต้อง